Lazada Integration for OpenCart - User Guide

# Lazada Integration for OpenCart - User Guide

by CedCommerce Products Documentation

| 1. Overview                    | 3  |
|--------------------------------|----|
| 2. Configuration Settings      | 3  |
| 3. Lazada Categories           | 9  |
| 4. Lazada Brands               | 10 |
| 5. Profile Management          | 11 |
| 5.1. Add a New Profile         | 11 |
| 5.2. Edit the existing profile | 14 |
| 5.3. Deleting a Profile        | 16 |
| 6. Manage Products             | 16 |
| 7. Order Management            | 19 |
| 7.1. Import Orders             | 19 |
| 7.2. Failed Order              | 23 |

# 1. Overview

Lazada is the topmost online shopping and selling e-commerce platform in South East Asia, It has 27,000 active sellers and more than 48 million sites visit them in a month and it is growing uniformly.

Lazada Group has become the Top-most online shopping and selling destination in South-east Asia. It was launched in 2012. As the explorer of the e-commerce in south-east Asia, Lazada has more than 1,45,000 local and international sellers, as well as 3,000 brands serving and 560 million consumers, are connected through this marketplace.

Lazada has very low demands from the sellers. They provide a very fast and easy fulfillment of orders. They have very low shipping rates across the broad.

Lazada Integration for OpenCart is an API integration that helps OpenCart store owners to sell their products on Lazada and also to synchronize inventory, price, and other product details for product creation and management between OpenCart store and Lazada marketplace.

**Lazada OpenCart Integration** extension interacts with Lazada marketplace to integrate the synchronized product listing between OpenCart and Lazada retailers.

## Key Features:

Easy Product Listing: Export all products of the store to Lazada.com.

Order Management: Manipulate the Lazada orders from YOUR store.

Information Update: Any change in your store's product(s) gets reflected on Lazada.

Error Notification: Get notified of the errors while uploading the products and their details.

**Inventory Update:** Inventory changes are tracked and updated.

Bulk Upload: Upload as many products as you want, with the Bulk Product Upload mechanism.

Order Automation: Fulfill the order shipment the easiest way in few clicks.

# 2. Configuration Settings

Once the module has been installed, the first necessary step needs to be taken by the admin is to complete the Configuration.

## To do the Configuration Settings:

- Go to your OpenCart admin panel.
- Place the cursor on **CL Lazada Integration** which is on the left navigation bar, as shown in the figure below:

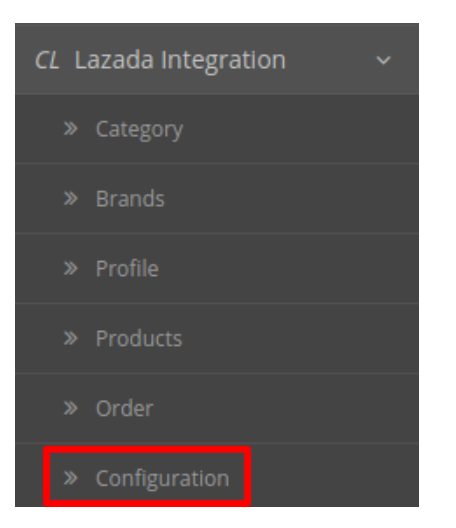

• From the menu that appears as shown in the image below, click on **Configuration**.

• On clicking Configuration, you will be navigated to the Configuration page as shown below:

| Lazada    | Integrat       | on By Cedcommerce Home / Extension / Lazada Integration By Cedcommerce | 8 | • |
|-----------|----------------|------------------------------------------------------------------------|---|---|
| 🖋 Edit La | azada Settings |                                                                        |   |   |
| General   | App Setting P  | oduct Setting Order Setting Cron Setting                               |   |   |
|           | Status         | Enabled                                                                |   | • |
|           | Debug Mode     | Disabled                                                               |   | • |
|           |                |                                                                        |   |   |

- In Status, select Enabled to enable the module.
- In Debug Mode
  - Select Enable, to activate the debug mode.
  - Select **Disable**, to deactivate the debug mode.

In Lazada Product Settings.

+

| Luzuuu miceruu                                  | Home / Extension / Lazada Integration By Cedecommerce          |  |  |  |  |  |
|-------------------------------------------------|----------------------------------------------------------------|--|--|--|--|--|
| Edit Lazada Settings                            |                                                                |  |  |  |  |  |
| General App Setting F                           | General App Setting Product Setting Order Setting Cron Setting |  |  |  |  |  |
| Redirect Uri                                    |                                                                |  |  |  |  |  |
| App Name CedCommerce Lazada Integration         |                                                                |  |  |  |  |  |
| App Key                                         |                                                                |  |  |  |  |  |
| App Secret xxxxxxxxxxxxxxxxxxxxxxxxxxxxxxxxxxxx |                                                                |  |  |  |  |  |
| Profile Region                                  | Profile Region Malaysia                                        |  |  |  |  |  |
| By Code                                         | X00-000-000-000X                                               |  |  |  |  |  |
|                                                 | Get Code                                                       |  |  |  |  |  |

Lazada Integration By Cedcommerce Home / Extension / Lazada Integration By Cedcommer

- The Redirected URL Box gets automatically filled once the account is verified.
- In the App Name bar, enter the app name provided on the Lazada App Console
- In the **App Key** bar, Enter the six-digit app key.
- In the App Secret key bar, enter the ID that you had retrieved from the Lazada App Console.
- In the **Profile Region**, select the region, where your store is located.
- If you want to do it **by Code**, then click on the Get Code Button & you will be redirected to you lazada seller panel.
- To retrieve the details from your lazada seller panel, Visit this link(https://uac.lazada.com/login?redirect\_url =https%3A%2F%2Fopen.lazada.com%2Fapp%2Findex.htm%3Fspm%3Da2o9m.11193487.0.0.3ac413fe KFwDbb)
- You will be redirected to the login of your lazada seller panel:

| OPEN<br>PLATFORM |          |                 |      |                 |         |
|------------------|----------|-----------------|------|-----------------|---------|
|                  |          |                 |      |                 |         |
|                  |          |                 |      |                 |         |
|                  | Sign in  |                 |      |                 |         |
|                  | * Accour | nt: xxx@xxx.cor | n    |                 |         |
|                  | * Passwo | ord:            |      |                 |         |
|                  |          |                 |      |                 |         |
|                  |          | Sigr            | n in | Forget password | Sign Up |

- Enter the details and click on Sign In.
- The App Console Of Lazada opens up as shown below:

## Lazada Integration for OpenCart - User Guide

| OPEN<br>PLATFORM    | APP Console | Documentation | DataMoat | Contact Us |          |
|---------------------|-------------|---------------|----------|------------|----------|
| Select App Category | Status      | $\sim$        | App Name |            | Q Search |
| Create              | -           |               |          |            |          |

- Click on Create.
- A Create App Section Opens Up:

| App Console / Create | а Арр                |                                                                                                    |                                  |
|----------------------|----------------------|----------------------------------------------------------------------------------------------------|----------------------------------|
|                      | Select App Category  | Fill App Information                                                                                                    | Create App Success               |
| ŧ                    | Seller In-house APP  | If you are a Lazada Seller and you are developing an app for your own usage, pleas<br>apply for this category. Please note that only ISV profile indicating your are a Lazac<br>can apply for this category.                                    | e ONLY<br>fa seller Inactive     |
| ERP                  | ERP System           | Please apply for this category if you intend to develop an integrated app for manag<br>business processes and market your app to Lazada Sellers. Note that only ISV prol<br>indicating you are NOT a Lazada Seller can apply for this category. | ing key<br>● Reach Limit         |
|                      | Application for Test | For testing how to make API call and how to get seller authorization only. Please n<br>APP created in this category cannot access sensitive business data, cannot be for<br>online, cannot be transferred to other categories                   | ote that Maliy Active Create App |

- First Click on **Create App** under the Application For Test.
- Then **Apply** under Seller In-house APP.
- After Verification your app will be displayed as shown:

| OPEN<br>PLATFORM    | APP Console | Documentation | DataMoat            | Contact Us |                    | English N | <i>,</i> |
|---------------------|-------------|---------------|---------------------|------------|--------------------|-----------|----------|
| Select App Category | Status      | $\sim$        | App Name            |            | Q Search           |           |          |
| Create              |             |               |                     |            |                    |           |          |
| App Name            | Арр Кеу     | A             | pp Category         | App Status | Hibernation Status | Action    |          |
| Dominic Toretto     | 000000      | A             | pplication for Test | Test       | No                 | Manage    |          |

- Click on Manage:
- Here all the details are mentioned under Advanced Information:

| Advanced Information ?   |                                       |       |
|--------------------------|---------------------------------------|-------|
| App Category             | Application for Test                  |       |
| Арр Кеу                  | 000000                                |       |
| App Secret               | 00000000xxxxxxxx0000000000xxxxxx Hide | Reset |
| App Status               | Test                                  |       |
| Sensitive Data Privilege | Mask                                  |       |
| API Call Limit           | 1000/1 day                            |       |
|                          |                                       |       |

• Now move back to your Opencart Seller Panel.

## In Lazada Product Settings.

Lazada Integration By Cedcommerce Home / Extension / Lazada Integration By Cedcommerce

| 🖋 Edit Lazad | la Settings   |                 |               |              |
|--------------|---------------|-----------------|---------------|--------------|
| General Ap   | op Setting    | Product Setting | Order Setting | Cron Setting |
| Def          | fault Store 😮 | Default Store   | •             | <b>v</b>     |
| Ρ            | Product Price | Default Price   |               | •            |

- In **Default Store**, select the store in which you want your entire system to be processed.
- In **Product Price**, you may select the price that you want for your products on Lazada marketplace. The options for sending different prices are shown in the image below:

| Product Price | Default Price           | / |
|---------------|-------------------------|---|
|               | Default Price           |   |
|               | Increase By Fix Price   | ٦ |
|               | Decrease By Fix Price   |   |
|               | Increase By Fix Percent |   |
|               | Decrease By Fix Percent |   |

• Default Price: Choose this if you don't want any change in price between OpenCart store and Lazada.

- Increase Fixed Amount: You may select this option if you want your product price to be increased on Lazada as compared to your OpenCart store. If you select this option, a box appears as shown below:
- By choosing this option, you may enter in the **Price Variant Amount** box the amount by which you want your product price to be Increased on Lazada as compared to your OpenCart store. Suppose if you enter 50 in this field and your product is for 100 on your OpenCart store, then the amount that your product will be available for on Lazada would be 150 (as the amount entered is 50 for **Increase** by fixed price, so the price entered would be added to the price for which product is available on OpenCart).
- Decrease Fixed Amount- You may use this option if you want the price of your OpenCart product to be decreased on Lazada.
- By choosing this option, you may enter in the **Price Variant Amount** box the amount by which you want your product price to be decreased on Lazada as compared to your OpenCart store. Suppose if you enter 50 in this field and your product is for 100 on your OpenCart store, then the amount that your product will be available for on Lazada would be 50 (as the amount entered is 50 for **Decrease** by fixed price, so the price entered would be subtracted from the price for which product is available on OpenCart).
- Increase Fix Percentage- You may use this option if you want the price of your OpenCart product to be increased on Fruugo by a certain percent.

## In Lazada Order Settings.

#### The Lazada Order Settings section expands as:

| ada Integration By Cedcommerce Home / Extension / Lazada Integration By Cedcommerce |                                                                                                    |  |  |  |  |
|-------------------------------------------------------------------------------------|----------------------------------------------------------------------------------------------------|--|--|--|--|
|                                                                                     |                                                                                                    |  |  |  |  |
| roduct Setting Order Setting Cron Setting                                           |                                                                                                    |  |  |  |  |
| Lazada Order ID Prefix                                                              |                                                                                                    |  |  |  |  |
| Order Notification Email                                                            |                                                                                                    |  |  |  |  |
| No                                                                                  | T                                                                                                    |  |  |  |  |
|                                                                                     | ion By Cedcommerce         Home / Extension / Lazada Integration By Cedcommerce         oduct Setting       Order Setting         Lazada Order ID Prefix         Order Notification Email         No |  |  |  |  |

- In Lazada Order ID Prefix, Enter the prefix code to recognize the Lazada order.
- In Order Notification Email, enter the email Id on which you want the notification during the creation of new order.
- In Enable Default Customer,
  - Select Yes to enable it.
  - Select No to disable it.

#### In Lazada Cron Settings.

The Lazada Cron Section appears as:

| Lazada    | Integra                                                                                                    | ation By        | Cedcom               | imerce          | Home / Extension / Lazada Integration By Cedcommerce                                    | 8 | ţ |
|-----------|----------------------------------------------------------------------------------------------------|-----------------|----------------------|-----------------|-----------------------------------------------------------------------------------------|---|---|
| 🖋 Edit La | zada Settings                                                                                                    |                 |                      |                 |                                                                                         |   |   |
| General   | App Setting                                                                                                    | Product Setting | Order Setting        | Cron Setting    |                                                                                         |   |   |
|           | Order Cron wget -q -0 /dev/nullhttps://demo.cedcommerce.com/integration/opencart2.0/index.php?route=cedlazada/order/fetchOrder>/dev/null 2>&1               |                 |                      |                 |                                                                                         |   |   |
| Inve      | Inventory/Price Cron wget -q -O /dev/nullhttps://demo.cedcommerce.com/integration/opencart2.0/index.php?route=cedlazada/product/updateStock> /dev/null 2>&1 |                 |                      |                 |                                                                                         |   |   |
| Add N     | ew Product Cron                                                                                                    | wget -q -O /dev | /nullhttps://demo.ce | edcommerce.com/ | integration/opencart2.0/index.php?route=cedlazada/product/addNewProduct> /dev/null 2>&1 |   |   |
|           |                                                                                                    |                 |                      |                 |                                                                                         |   |   |

- All the running crons are mentioned here including the Order Cron, Price/Inventory Cron, and New Product Cron.
- Once all the necessary details have been filled or selected, click on the Save button on the top right side of the page, as shown below:

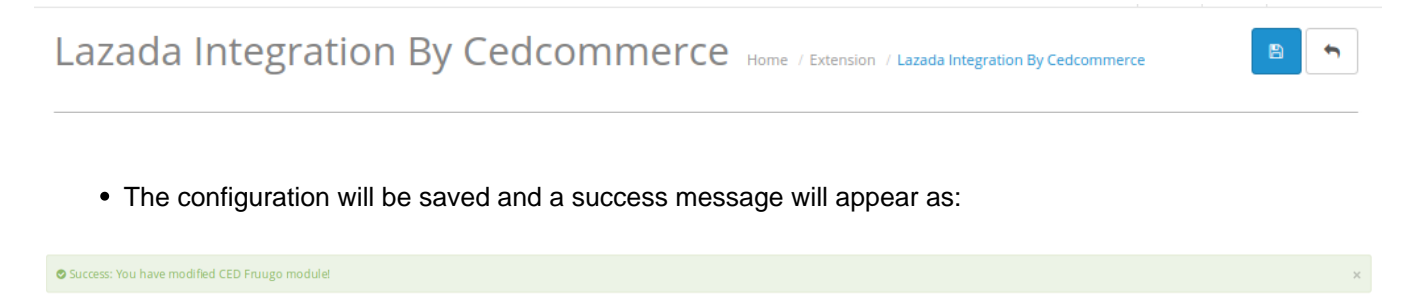

# 3. Lazada Categories

Once the Configuration is completed and saved, Lazada categories will appear in the admin panel in the Categories section.

## To see the categories,

• Place the cursor on **CL Lazada Integration** on the left navigation bar of the admin panel as shown below, and then click on **Categories**.

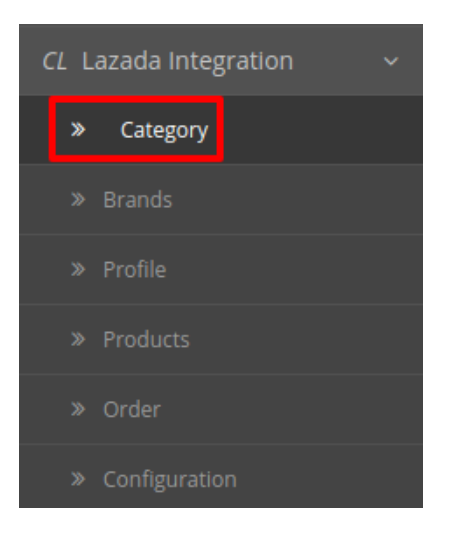

• On clicking **Categories**, you will be navigated to a page as shown below:

| Lazada Categories Home / Cediazada / Lazada Categories |                                                                |                                                   |  |               |        |  |  |  |  |
|--------------------------------------------------------|----------------------------------------------------------------|---------------------------------------------------|--|---------------|--------|--|--|--|--|
|                                                        |                                                                |                                                   |  |               |        |  |  |  |  |
|                                                        | Lazada Category List                                           |                                                   |  |               |        |  |  |  |  |
|                                                        |                                                                |                                                   |  |               |        |  |  |  |  |
|                                                        | Category ID                                                    |                                                   |  | Category Name | Filter |  |  |  |  |
|                                                        |                                                                |                                                   |  |               |        |  |  |  |  |
|                                                        | Category ID                                                    | Category Name ~                                   |  |               |        |  |  |  |  |
|                                                        | 10100387                                                       | Audio                                             |  |               |        |  |  |  |  |
|                                                        | 154     Audio > Headphones & Headsets                          |                                                   |  |               |        |  |  |  |  |
|                                                        | 11394     Audio > Headphones & Headsets > Headsets Accessories |                                                   |  |               |        |  |  |  |  |
|                                                        | 155                                                            | Audio > Headphones & Headsets > In-Ear Headphones |  |               |        |  |  |  |  |
|                                                        | 11392                                                          | Audio > Headphones & Headsets > Mono Headsets     |  |               |        |  |  |  |  |

- Here, you can see all the Lazada categories.
- Click on the Fetch Category button to fetch the categories.
- All the categories are fetched from Lazada to your Opencart seller panel and listed down.

# 4. Lazada Brands

Once the Category Fetching is completed, you need to work on fetching Lazada Brands.

## To see the brands,

• Place the cursor on **CL Lazada Integration** on the left navigation bar of the admin panel as shown below, and then click on **Brands**.

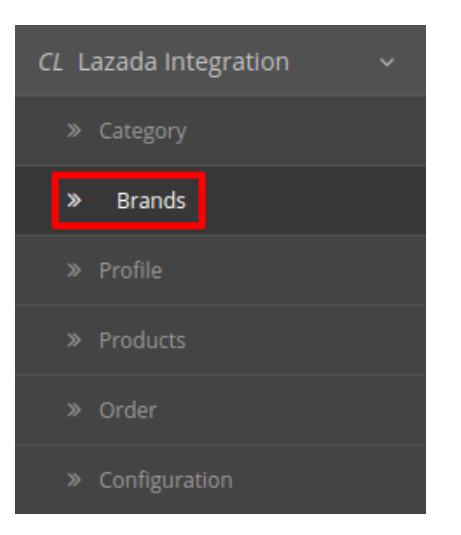

• On clicking Brands, you will be navigated to a page as shown below:

| Brand ID                           | Br | and Name 🛩 |        |            |  |  |  |
|------------------------------------|----|------------|--------|------------|--|--|--|
| Brand ID                           |    | Brand Name | Filter |            |  |  |  |
| I≣ Lazada Brand List               |    |            |        |            |  |  |  |
| Lazada Brands Home / Lazada Brands |    |            |        | FetchBrand |  |  |  |

- Here, you can see all the Lazada brands.
- Click on the Fetch Brands button to fetch the brands.
- All the brands are fetched from Lazada to your Opencart seller panel and listed down.

# 5. Profile Management

While integrating the OpenCart store with Lazada, under the Profile section, a seller/admin has the liberty to perform the below-mentioned actions:

- Adding a Profile(https://docs.cedcommerce.com/opencart/lazada-integration-for-opencart-usermanual/lazada-opencart-integration-manual/?section=add-a-new-profile-33)
- Editing a Profile(https://docs.cedcommerce.com/opencart/lazada-integration-for-opencart-usermanual/lazada-opencart-integration-manual/?section=edit-the-existing-profile-50)
- Deleting a Profile(https://docs.cedcommerce.com/opencart/lazada-integration-for-opencart-usermanual/lazada-opencart-integration-manual/?section=deleting-a-profile-9)

## 5.1. Add a New Profile

To Add a New Profile,

• On your OpenCart admin panel, place the cursor on **CL Lazada Integration** and click on **Profile** when the menu appears as shown below:

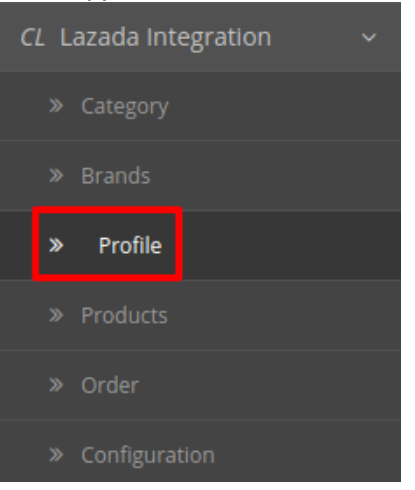

• On clicking Profile, you will be navigated to the page as below:

| Cedlazada Profile Home / Cedlazada / Cedlazada Profile + |                                                              |              |              |        |                               |  |  |  |
|----------------------------------------------------------|--------------------------------------------------------------|--------------|--------------|--------|-------------------------------|--|--|--|
| 🔳 Lazada Profile List                                    |                                                              |              |              |        |                               |  |  |  |
| Pro                                                      | file ID                                                      | Profile Code | Profile Name | Status | Action                        |  |  |  |
|                                                          |                                                              |              | No results!  |        |                               |  |  |  |
|                                                          |                                                              |              |              | :      | Showing 0 to 0 of 0 (0 Pages) |  |  |  |
|                                                          |                                                              |              |              |        |                               |  |  |  |
|                                                          | OpenCart © 2009-2018 All Rights Reserved.<br>Version 2.0.1.1 |              |              |        |                               |  |  |  |

• Click on the button on the top right of the page with '+' **Sign** to add a new profile, as shown in the image below:

🖹 🕈

| Ceo | dlazada Profile                           | Home / Cediazada / Cediazada Profile |              | -      |        |  |  |  |
|-----|-------------------------------------------|--------------------------------------|--------------|--------|--------|--|--|--|
| =   | Lazada Profile List                       |                                      |              |        |        |  |  |  |
|     | Profile ID                                | Profile Code                         | Profile Name | Status | Action |  |  |  |
|     |                                           |                                      | No results!  |        |        |  |  |  |
|     | Showing 0 to 0 of 0 (0 Pages)             |                                      |              |        |        |  |  |  |
|     |                                           |                                      |              |        |        |  |  |  |
|     | OpenCart © 2009-2018 All Rights Reserved. |                                      |              |        |        |  |  |  |

nCart © 2009-2018 All Rights Re Version 2.0.1.1

• On clicking it, you will be navigated to the page as shown below:

Cedlazada Profile Home / Cedlazada / Cedlazada Profile

| Add Profile                                     |         |  |  |  |  |  |
|-------------------------------------------------|---------|--|--|--|--|--|
| General Information Lazada Category & Attribute |         |  |  |  |  |  |
| Enable Profile:                                 | Enabled |  |  |  |  |  |
| Profile Code * 🕢                                |         |  |  |  |  |  |
| Profile Name * 🕢                                |         |  |  |  |  |  |
| Store Category                                  |         |  |  |  |  |  |
|                                                 |         |  |  |  |  |  |

#### **General Information**

- In Enable Profile
  - Select **Enable** option to activate the profile.
  - Select **Disable** option to deactivate the profile.
- In **Profile Code**, Enter the profile code to recognize the profile.
- In the **Profile Name**, Enter the name of the profile to display.
- In Store Category Choose the category where the product belongs to.

Once you've added the details in this section, move on to the next section from the upper section as shown below:

## Lazada Category and Attributes

| Cedlazada Profile Home / Cedlazada / Cedlazada    | Profile                             |                      |           |
|---------------------------------------------------|-------------------------------------|----------------------|-----------|
| Add Profile                                       |                                     |                      |           |
| General Information Lazada Category & Attribute   |                                     |                      |           |
| Lazada Category * 🛛 Audio > Headphones & Headsets | > Headphones & Headsets Accessories |                      |           |
| Lazada Attributes                                 | Default Value                       | Store Attributes     |           |
| product_warranty •                                |                                     | Select Mapping       | Option(s) |
| package_length •                                  |                                     | Select Mapping • Map | Option(s) |
| package_height •                                  |                                     | Select Mapping • Map | Option(s) |
| special_to_date v                                 |                                     | Select Mapping       | Option(s) |

- Select the Category of Lazada in Lazada Category Attribute.
  - The attributes related to the category will be displayed below.
  - Map the Lazada attributes with store attributes
  - If you want to map any Lazada attribute with some default value, you can assign it here.

Once all the details have been filled and selected in all the sections, click on the **Save** button on the top right side of the page. The profile will be created and you will be navigated to the profile page where you may see the success message as shown in the image below:

| Cedlazada P              | Profile Home / Cedlazada / Cedlazada Profile | + |
|--------------------------|----------------------------------------------|---|
| Success: You have modifi | ed Profile!                                  | × |
|                          |                                              |   |

# 5.2. Edit the existing profile

## To Edit the existing Profile,

• On your OpenCart admin panel, place the cursor on **CL Lazada Integration**, when the menu appears to click on **Profile**.

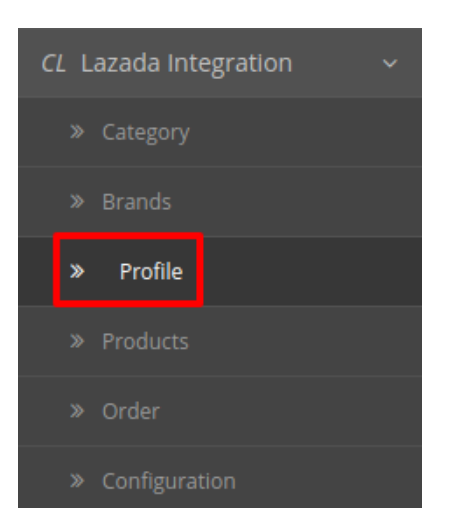

• On clicking it, you will be navigated to the profile page as shown below. On this page, you may click on the edit button as highlighted in the image below:

| Cedlazada Profile Home / Cedlazada / Cedlazada Profile + |                       |              |              |         |                                                                                                    |  |  |  |  |
|----------------------------------------------------------|-----------------------|--------------|--------------|---------|----------------------------------------------------------------------------------------------------|--|--|--|--|
|                                                          | I Lazada Profile List |              |              |         |                                                                                                    |  |  |  |  |
|                                                          | Profile ID            | Profile Code | Profile Name | Status  | Action                                                                                                    |  |  |  |  |
|                                                          | 1                     | 123          | Test Profile | Enabled | <ul> <li>Image: A set of the set of the</li></ul> |  |  |  |  |
|                                                          | 2                     | ada          | adsa         | Enabled | 1                                                                                                    |  |  |  |  |
| Showing 1 to 2 of 2 (1 Pages)                            |                       |              |              |         |                                                                                                    |  |  |  |  |

• On clicking it, you will see the sections as:

| 🖋 Edit Profile             |                      |
|----------------------------|----------------------|
| General Information Lazada | Category & Attribute |
| Enable Profile:            | Enabled              |
| Profile Code * 🥹           | test123              |
| Profile Name * 📀           | test                 |
| Store Category             |                      |

• On this page, you may make the changes as you want.

- You may click on the different section from the upper menu and make the changes required.
- Once the changes have been made, click on the Save button on the upper right side of the page.
- The changes you have made will be saved.

# 5.3. Deleting a Profile

## To Delete a Profile

- On your OpenCart admin panel, place the cursor on the CL Lazada Integration in the left navigation bar.
- The menu appears and you need to click on **Profile**.

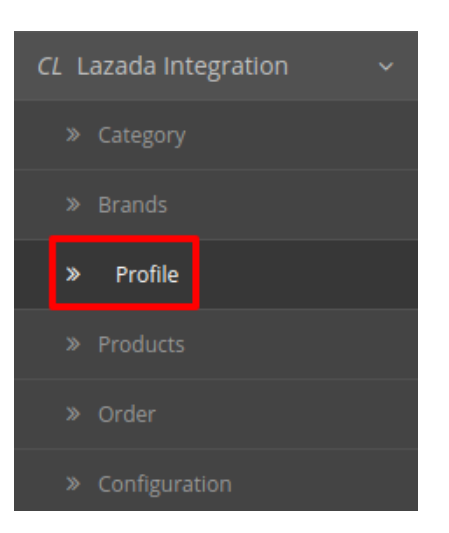

• On clicking it, you will be navigated to the following page:

| Ce | Cedlazada Profile Home / Cedlazada / Cedlazada Profile |              |              |         |        |  |  |  |  |
|----|--------------------------------------------------------|--------------|--------------|---------|--------|--|--|--|--|
| :  | 🔳 Lazada Profile List                                  |              |              |         |        |  |  |  |  |
|    | Profile ID                                             | Profile Code | Profile Name | Status  | Action |  |  |  |  |
|    | Í 1                                                    | 123          | Profile1     | Enabled | 1      |  |  |  |  |
|    | 2                                                      |              |              |         |        |  |  |  |  |

- Now select the profile you want to delete and click on the **Delete** button as shown in the above image.
- A box will appear asking you to confirm your action. Click **OK** and the profile will be deleted.

# 6. Manage Products

From the Product section of the Admin Panel, an admin can take multiple actions for its products such as:

- Upload All Product
- Upload Multiple Products in Bulk

- Disable Selected Products in Bulk
- Enable Selected Products in Bulk
- Sync Product Inventory
- Fetch Product Status

## Upload All Products on Lazada:

To upload all your products to Lazada,

- Go to OpenCart admin panel.
- Place cursor on CL in the left navigation bar.
- When the menu appears, click on Products.

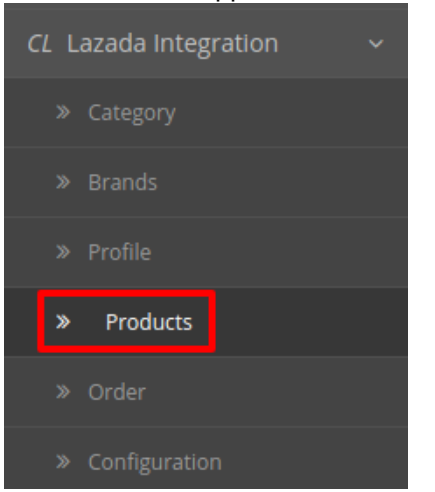

• On clicking Product, you will be navigated to the page as shown below:

| ada                              | Products Home / Cediazada / Lazada Products                                                                                                |                                                                                                    | Upload All U                                                                                                    | pload Up                                                                                                    | date Stock                                                                                                    | Delete                                                                                                    | Update Produ                                                                                                    |                                                                                                    |  |
|----------------------------------|----------------------------------------------------------------------------------------------------|----------------------------------------------------------------------------------------------------|----------------------------------------------------------------------------------------------------|----------------------------------------------------------------------------------------------------|----------------------------------------------------------------------------------------------------|----------------------------------------------------------------------------------------------------|----------------------------------------------------------------------------------------------------|----------------------------------------------------------------------------------------------------|--|
| I Product List                   |                                                                                                    |                                                                                                    |                                                                                                    |                                                                                                    |                                                                                                    |                                                                                                    |                                                                                                    |                                                                                                    |  |
| Image Product Name > Model Price |                                                                                                    |                                                                                                    |                                                                                                    | Quantity                                                                                                    | Profile<br>Name                                                                                                    | Status                                                                                                    | Lazada<br>Status                                                                                                    |                                                                                                    |  |
|                                  |                                                                                                    |                                                                                                    |                                                                                                    |                                                                                                    | - •                                                                                                    | •                                                                                                    | •                                                                                                    | Q Filter                                                                                                    |  |
| 1                                | women's new fashion, hole, leisure, jeans                                                                                                  | (                                                                                                    | 56.0000                                                                                                    | 998                                                                                                    | 5 test                                                                                                    | Enabled                                                                                                    | Not<br>Uploaded                                                                                                    | ~                                                                                                    |  |
| 1                                | 19 years spring new high waist Korean version of the elastic stitching denim Harlan<br>nine points pants old pants pants issued hair 19023 | a <mark>''</mark> ======6                                                                                                    | 132.0000                                                                                                    | 1359                                                                                                    | 8 test                                                                                                    | Enabled                                                                                                    | Not<br>Uploaded                                                                                                    | ~                                                                                                    |  |
| T                                | 2017 new fake two denim shorts skirt women's summer fat mm Korean version of the tide anti-light super short pants hot pants               | at 993                                                                                                    | 25.0000                                                                                                    | 5600                                                                                                    | 2 test                                                                                                    | Enabled                                                                                                    | Not<br>Uploaded                                                                                                    | ~                                                                                                    |  |
| Ry                               | 2017 summer new Korean women's jeans women's trousers straight pants students<br>hole denim shorts women                                   | abb 1                                                                                                    | 28.0000                                                                                                    | 5947                                                                                                    | 0 test                                                                                                    | Enabled                                                                                                    | Not<br>Uploaded                                                                                                    | ~                                                                                                    |  |
|                                  | roduct<br>Image                                                                                                    | Products       Home / Cedlazada / Lazada Products         Product List       Product Name ~         Image       Product Name ~         Image       Image (Cedlazada / Lazada Products)         Image       Product Name ~         Image       Image (Cedlazada / Lazada Products)         Image       Product Name ~         Image       Image (Cedlazada / Lazada Products)         Image       Product Name ~         Image       Image (Cedlazada / Lazada Products)         Image       Product Name ~         Image       Image (Cedlazada / Lazada Products)         Image       Product Name ~         Image       Image (Cedlazada / Lazada Products)         Image       Product Name ~         Image       Image (Cedlazada / Lazada Products)         Image       Image (Cedlazada / Lazada Products)         Image       Image (Cedlazada / Lazada Products)         Image       Image (Cedlazada / Lazada Products)         Image       Image (Cedlazada / Lazada Products)         Image       Image (Cedlazada / Lazada Products)         Image       Image (Cedlazada / Lazada / Lazada / Lazada / Lazada / Lazada / Lazada / Lazada / Lazada / Lazada / Lazada / Lazada / Lazada / Lazada / Lazada / Lazada / Lazada / Lazada / Lazada / Lazada / Lazada / Lazada / Lazada / Lazada / Lazada / Lazada | Model         Image       Product Name ~       Model         Image       Product Name ~       Image         Image       Image       Image         Image       Image       Model         Image       Image       Image         Image       Image       Image         Image       Image       Image         Image       Image       Image         Image       Image       Image         Image       Image       Image         Image       Image       Image         Image       Image       Image         Image       Image       Image         Image       Image       Image         Image       Image       Image         Image       Image       Image         Image       Image       Image         Image       Image       Image       Image         Image       Image       Image       Image       Image         Image       Image       Image       Image       Image       Image         Image       Image       Image       Image       Image       Image       Image         Image       Imag | Product State       Mome / Cediazada / Lazada Products         Product List       Image       Product Name ~       Model       Price         Image       Product Name ~       Image       Model       Image       Image       Image       Science       Image       Science       Image       Image | Products Logoad Al Coll   Product Name >   Image Product Name >   Image Product Name > <td< td=""><td>And Products Home / Cedlazada / Lazada Products   Product List   Image Product Name ~ Model Price Quantity Profile   Image Product Name ~ Image Image Ima</td><td>Add Products       Home / Cedlazada / Lazada Products       Upload All Upload Light Upload Vert Stock         Product Name ×       Model       Price       Quantity       Profig       Satus         Image       Product Name ×       Model       Price       Quantity       Profig       Satus         Image       Image       Image       Product Name ×       Image       Price       Quantity       Profig       Satus         Image       Image       Image       Image       Image       Image       Image       Image       Image       Image       Profig       Image       Image       &lt;</td><td>Add Products       Home / Cedlazada / Lazada Products       Upload All       Upload All</td></td<> | And Products Home / Cedlazada / Lazada Products   Product List   Image Product Name ~ Model Price Quantity Profile   Image Product Name ~ Image Image Ima | Add Products       Home / Cedlazada / Lazada Products       Upload All Upload Light Upload Vert Stock         Product Name ×       Model       Price       Quantity       Profig       Satus         Image       Product Name ×       Model       Price       Quantity       Profig       Satus         Image       Image       Image       Product Name ×       Image       Price       Quantity       Profig       Satus         Image       Image       Image       Image       Image       Image       Image       Image       Image       Image       Profig       Image       Image       < | Add Products       Home / Cedlazada / Lazada Products       Upload All       Upload All |  |

• Now click on the **Upload All** button which is the first button amongst the buttons on the top right side of the page.

| Lazada Products Home ( collareda ( Lazada Broducto                                                                                    | Upload All     | Upload  | Update Stock | Delete   | Update Product |
|----------------------------------------------------------------------------------------------------|----------------|---------|--------------|----------|----------------|
|                                                                                                    |                |         |              |          |                |
|                                                                                                    |                |         |              |          |                |
|                                                                                                    |                |         |              |          |                |
| To upload selected products in bulk/upload selected produ                                                                             | <u>cts</u>     |         |              |          |                |
| <ul> <li>On the same page as shown above, where all your procupload on Lazada.</li> <li>Click on the <b>Upload</b> button.</li> </ul> | lucts are list | ed, sel | ect the pro  | ducts yo | ou want to     |
| Lazada Products Home / Cedlazada / Lazada Products                                                                                    | Upload All     | Upload  | Update Stock | Delete   | Update Product |
|                                                                                                    |                |         |              |          |                |
|                                                                                                    |                |         |              |          |                |
|                                                                                                    |                |         |              |          |                |

## To Update the stock of the products on Lazada,

- Select the products for which you want the stock to be updated
- Click on the **Update Stock** button which is amongst the buttons on the top right of the page.

| Lazada Products Home / Cedlazada / Lazada Products | Upload All Upload | Update Stock | Delete | Update Product |
|----------------------------------------------------|-------------------|--------------|--------|----------------|
|                                                    |                   |              |        |                |
|                                                    |                   |              |        |                |
|                                                    |                   |              |        |                |

#### To Delete the products on Lazada,

- Select the products for which you want to delete.
- Click on **Delete** button which is amongst the buttons on the top right of the page.

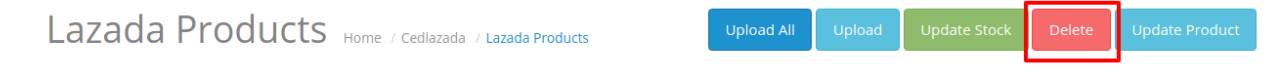

## To Update the product inventory on Lazada for selected products,

- Select the products for which you want the inventory to be updated.
- Click on Update Products button which is amongst the buttons on the top right of the page.

Lazada Products Home / Cedlazada / Lazada Products Upload All Upload Update Stock Delete Update Product

## 7. Order Management

#### Admin can do the following tasks while managing the Lazada orders:

- Fetch, View, Ship, and delete the Lazada Orders(https://docs.cedcommerce.com/opencart/lazadaintegration-for-opencart-user-manual/lazada-opencart-integration-manual/?section=order-management-4)
- View and delete the Failed Orders(https://docs.cedcommerce.com/opencart/lazada-integration-foropencart-user-manual/lazada-opencart-integration-manual/?section=order-error-3)

# 7.1. Import Orders

Once a seller has started selling on Lazada using the Lazada OpenCart Integration Extension, the orders that have been placed for the seller's products can be managed from the admin panel itself.

## To go to the order's page,

- Place cursor on CL Lazada Integration in the left navigation bar on your OpenCart admin panel.
- When the menu appears, click on Orders.

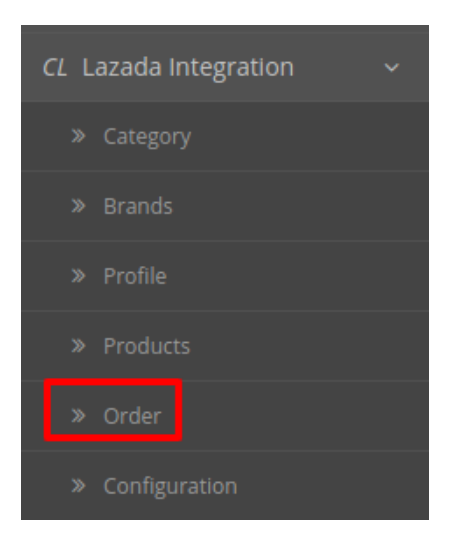

• On clicking it, you will be navigated to the orders page as shown below:

| Laz | azada Order(s) Home / Cediazada / Lazada Order(s) |                 |               |          |                        |        |            |               |        |
|-----|---------------------------------------------------|-----------------|---------------|----------|------------------------|--------|------------|---------------|--------|
| =   | i Order List                                      |                 |               |          |                        |        |            |               |        |
| (   | reated After                                      |                 | Lazada Status | Ţ        | Updated After          |        | Feto       | ch Orders     |        |
|     | Order ID ^                                        | Lazada Order ID | Customer      | Status   | Lazada Order<br>Status | Total  | Date Added | Date Modified | Action |
|     |                                                   |                 |               | T        | •                      |        |            |               | Filter |
|     | 12                                                | OPIUY5674FRT    | test name     | Complete | Pending                | \$6.80 | 09/07/2018 | 09/07/2018    | [Edit] |

• On the top right of the page, click **Fetch Orders** to fetch all the orders from Lazada. They will be listed as shown in the above image.

#### To view the order, click on the View button as highlighted in the image below:

| Order ID ^ | Lazada Order ID | Customer  | Status   | Lazada Order<br>Status | Total  | Date Added | Date Modified | Action |   |
|------------|-----------------|-----------|----------|------------------------|--------|------------|---------------|--------|---|
|            |                 |           | •        | •                      |        |            |               | Filter |   |
| 12         | OPIUY5674FRT    | test name | Complete | Pending                | \$6.80 | 09/07/2018 | 09/07/2018    | [Edit] | 1 |

• On clicking it, you will be navigated to the page as shown below:

| Order List           |                                                                               |  |  |  |  |  |
|----------------------|-------------------------------------------------------------------------------|--|--|--|--|--|
| <b>Order</b> Payment | Details Products Lazada Order Lazada Pack Order Lazada Shipment Lazada Cancel |  |  |  |  |  |
| Order ID:            | #1                                                                            |  |  |  |  |  |
| Lazada Order ID      |                                                                               |  |  |  |  |  |
| Store                | Your Store                                                                    |  |  |  |  |  |
| Store Url            |                                                                               |  |  |  |  |  |
| Customer             | Vikalp Gupta                                                                  |  |  |  |  |  |
| E-Mail               |                                                                               |  |  |  |  |  |
| Telephone            |                                                                               |  |  |  |  |  |
| Total                | \$565.98                                                                      |  |  |  |  |  |
| Lazada Order Status  | Panding                                                                       |  |  |  |  |  |

- On the page shown in the above image, you may take multiple actions.
- You may see the order details as shown in the image.
- You may also take actions such as:

To Accept Order, click on the Lazada pack order as given in the below figure.

| Order List            |                                                                            |  |  |  |
|-----------------------|----------------------------------------------------------------------------|--|--|--|
| Order Payment Deta    | ills Products Lazada Order Lazada Pack Order Lazada Shipment Lazada Cancel |  |  |  |
| ack Orders            |                                                                            |  |  |  |
| Order ID:             |                                                                            |  |  |  |
| Lazada Item Order ID: | 31202<br>31202                                                             |  |  |  |
| Delivery Type:        | Delivery Type                                                              |  |  |  |
| Shipment Providers:   | Shipment Providers                                                         |  |  |  |

# To Cancel Order, click on the Lazada Cancel as given in the below figure:

| Order Payment Det    | ills Products Lazada Order Lazada Pack Order Lazada Shipment Lazada Cancel |   |
|----------------------|----------------------------------------------------------------------------|---|
| ancel Order          |                                                                            |   |
| Order Item ID:       |                                                                            |   |
| azada Item Order ID: | Order Item ID                                                              | , |
| leason:              | Reason                                                                     | , |

Lazada Order(s) Home / Cedlazada / Lazada Order(s)

To Ship Order, click on the Lazada Cancel as given in the below figure.

| Order List            |                                                                            |
|-----------------------|----------------------------------------------------------------------------|
| Order Payment Deta    | alls Products Lazada Order Lazada Pack Order Lazada Shipment Lazada Cancel |
| lot Shipped Yet       |                                                                            |
| Order ID:             |                                                                            |
| Lazada Item Order ID: | 31202<br>31202                                                             |
| Delivery Type:        | Delivery Type                                                              |
| Shipment Providers:   | Shipment Providers                                                         |
| Tracking Number:      | 456                                                                        |

## To Ship the products:

• On the bottom of the same page, you may see the Ship Whole Order Section as:

| <u>Not Shipped Yet</u> |                    |   |
|------------------------|--------------------|---|
| Order ID:              |                    |   |
| Lazada Item Order ID:  | 31202<br>31202     | * |
| Delivery Type:         | Delivery Type      | • |
| Shipment Providers:    | Shipment Providers | • |
| Tracking Number:       |                    |   |
| Ship                   |                    |   |

- In **Delivery Type**, select the type of delivery of the product from the given options.
- In Shipment Providers, Select the shipment providers from the given options.
- In Tracking Number, enter the tracking number of the product.
- Click on Ship.
- The order will be shipped.

#### To Delete the Order:

- Click on the **Delete** button of the order(s) that you want to delete.
- On the top right part of the page, click on the **Delete** button as highlighted in the image below:

| 🔳 Order List                 |                                                |                               |  |
|------------------------------|------------------------------------------------|-------------------------------|--|
| Order Payment                | etails Products Lazada Order Lazada Pack Order | Lazada Shipment Lazada Cancel |  |
| -                            |                                                |                               |  |
|                              |                                                |                               |  |
| Order ID:                    | #1                                             |                               |  |
| Order ID:<br>Lazada Order ID | #1                                             |                               |  |

• Selected order(s) will be deleted.

# 7.2. Failed Order

The users can view the list of failed Lazada orders on the Lazada Failed Orders page.

# Before that, read the points below and understand that in the following conditions, orders are not imported from Lazada:

- If any product in the Lazada Order is Out of Stock in the OpenCart store.
- If any product in the Lazada Order is disabled in the OpenCart store.
- If any Product does not exist in OpenCart store or is deleted from the OpenCart store after uploading on Lazada.
- If the selected Payment Method in Lazada System Configuration Setting is not available in the OpenCart store.

## To view, Lazada failed orders

- On your OpenCart admin panel, place cursor on CL Lazada Integration on the left navigation bar.
- Click on Order when the menu appears:

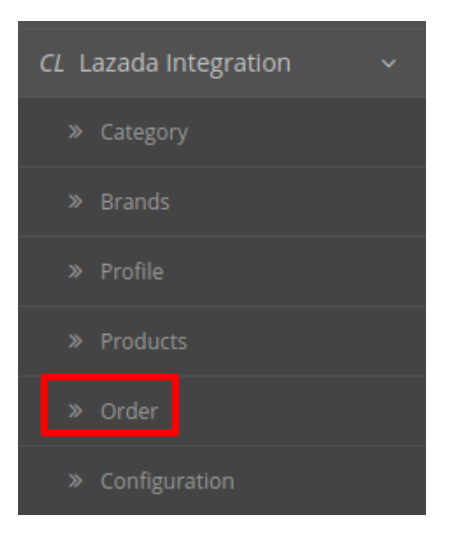

• On clicking it, you will be navigated to the page as:

# Fail Order(s) Home / Cedlazada / Fail Order(s)

| Lazada Order ID 🔨 | Lazada Item Order ID | SKU       | Reason                      | Action     |
|-------------------|----------------------|-----------|-----------------------------|------------|
|                   |                      |           |                             | Filter     |
| 895464            | 31202                | 125478965 | MERCHANT SKU DOES NOT EXIST | View Order |

## To cancel the order,

- Select the order(s) that you want to cancel.
- Click on the **Cancel Order** button as displayed in the red color in the image below:

| Rejected Order Vi        | <b>CW</b> Home / Cedlazada / Rejected Order View | Cancel Order | • |
|--------------------------|--------------------------------------------------|--------------|---|
|                          |                                                  |              |   |
| I Rejected Order View    |                                                  |              |   |
| Order Details            |                                                  |              |   |
| order_id                 |                                                  |              |   |
| payment_method           | COD                                              |              |   |
| whole_order_status       | pending                                          |              |   |
| shipping_amount          | 0.54                                             |              |   |
| whole_order_shipping_day | 01-01-1970 01:00:00                              |              |   |
| create_time              | 09-02-2018 15:44:30                              |              |   |
| Order Shipping Details   |                                                  |              |   |
| name                     |                                                  |              |   |

• The order will be canceled.